## Návod na registraci do naší staropacké virtuální školy

Kliknete na odkaz

## https://login.microsoftonline.com/

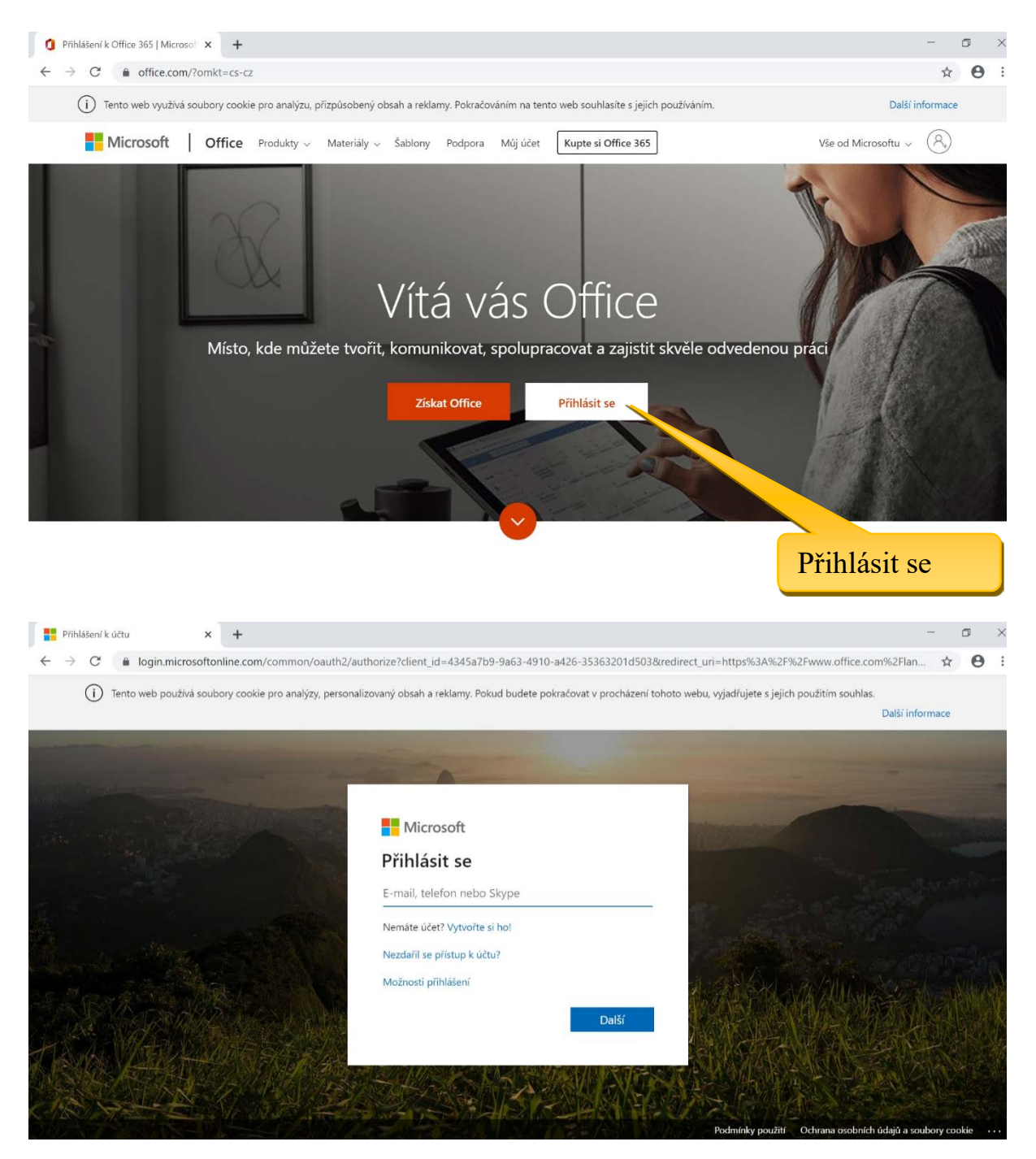

Zde je potřeba zadat přihlašovací jméno (vytvoříte ho ze svého jména), které je ve tvaru:

jmeno.prijmeni@zsstarapaka.cz (je to bez háčků a bez čárek)

(např.: když by se někdo jmenoval František Křížala, tak jeho přihlašovací jméno by bylo frantisek.krizala@zsstarapaka.cz)

V dalším kroku zadáte heslo: StaraPaka50791

Jedná se o dočasné heslo, které si musí každý uživatel změnit při prvním přihlášení.

Vzkaz pro Jakuba Vladislava Šafarčíka (protože máš dvě jména a obě najednou nejdou použít) tvé přihlašovací údaje jsou:

přihlašovací jméno: jakub.safarcik@zsstarapaka.cz heslo: StaraPaka50791

Po přihlášení se vám otevře nabídka s programy, které jsou k dispozici. Kromě známých programů MS Office (Outlook, Word, Excel, PowerPoint, OneNote) je tu OneDrive (což je úložiště pro vaše soubory) a hlavně **Teams**, kde budete mít výukové materiály, zadání úkolů a různé testy na vyplnění.

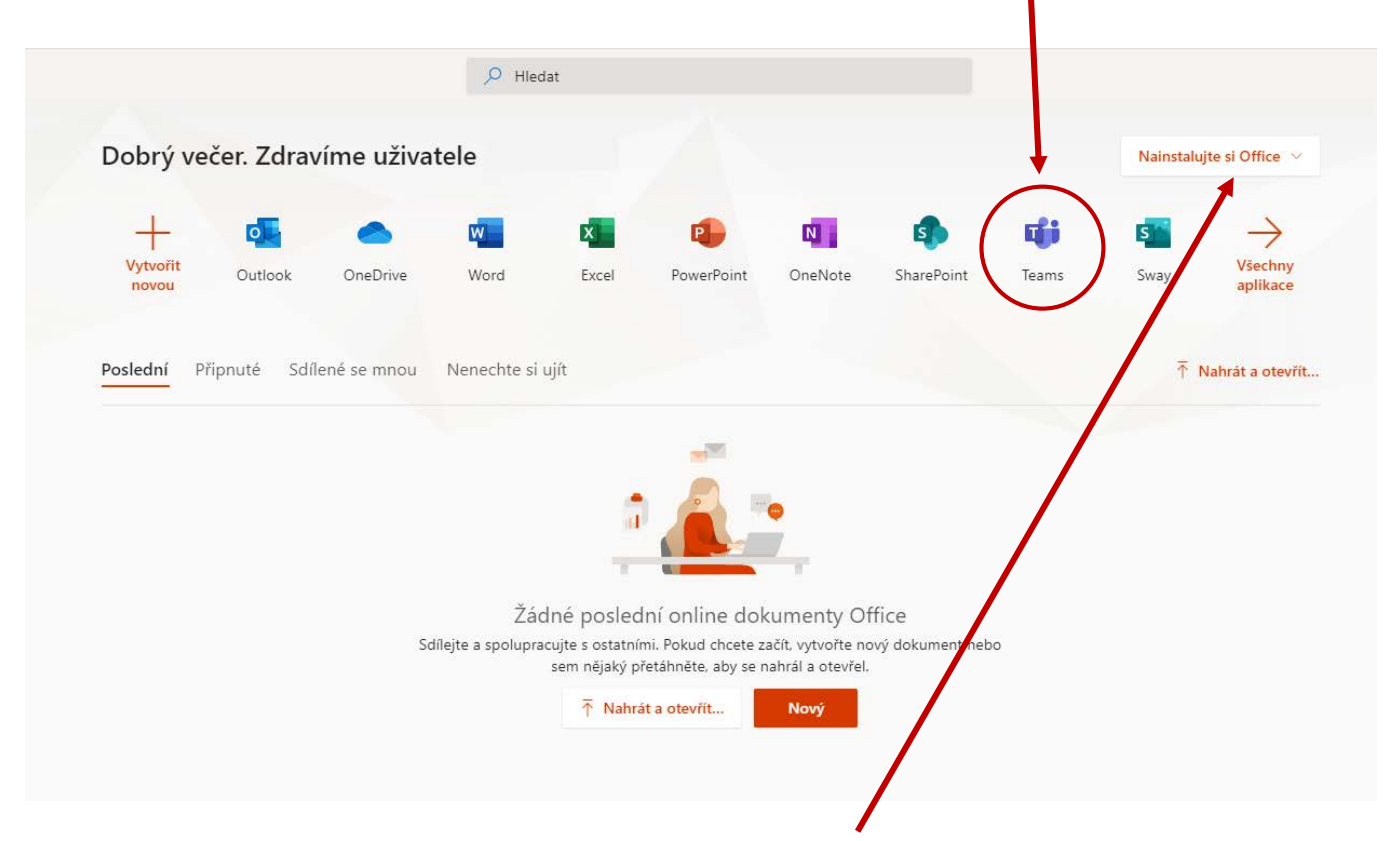

Můžete si také na libovolný počítač nainstalovat **MS Office**, licenci máte po dobu studia na naší škole.

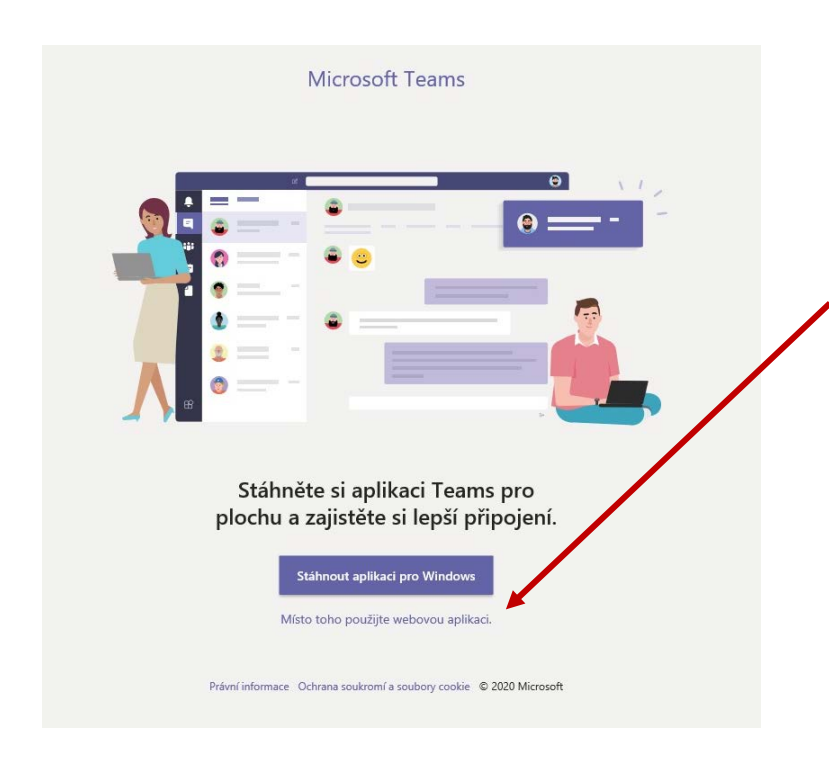

MS Teams lze stáhnout jako aplikaci pro Windows, nebo pokračovat pomocí **webové aplikace**.

Je na vás čemu dáte přednost (existuje i aplikace pro tablety a mobilní telefony, kterou najdete v Google Play).

Po přihlášení uvidíte své předměty (tady se nazývají týmy), kam vás učitelé zapsali. V páté třídě máte zapsáno 5 předmětů (češtinu, angličtinu, matematiku, vlastivědu a přírodovědu) a možná tam budou pro vás i nějaké výukové materiály.

Zatím se s tím všichni učíme pracovat, ale postupně to zlepší naši vzájemnou komunikaci a usnadní výměnu výukových materiálů a domácích úkolů.

Budeme se těšit na setkání v nové škole a doufáme, že do ní brzy přihlásíte.